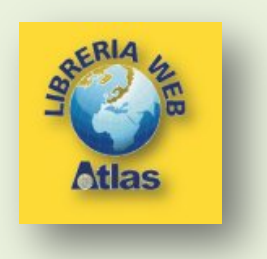

## PowerPoint Creazione del video da una presentazione

- 1. Creare una presentazione.
- 2. Salvare la presentazione.
- 3. Nel menu File , scegliere Salva e invia.
- 4. Nella scheda Salva e invia fare clic su Crea video.

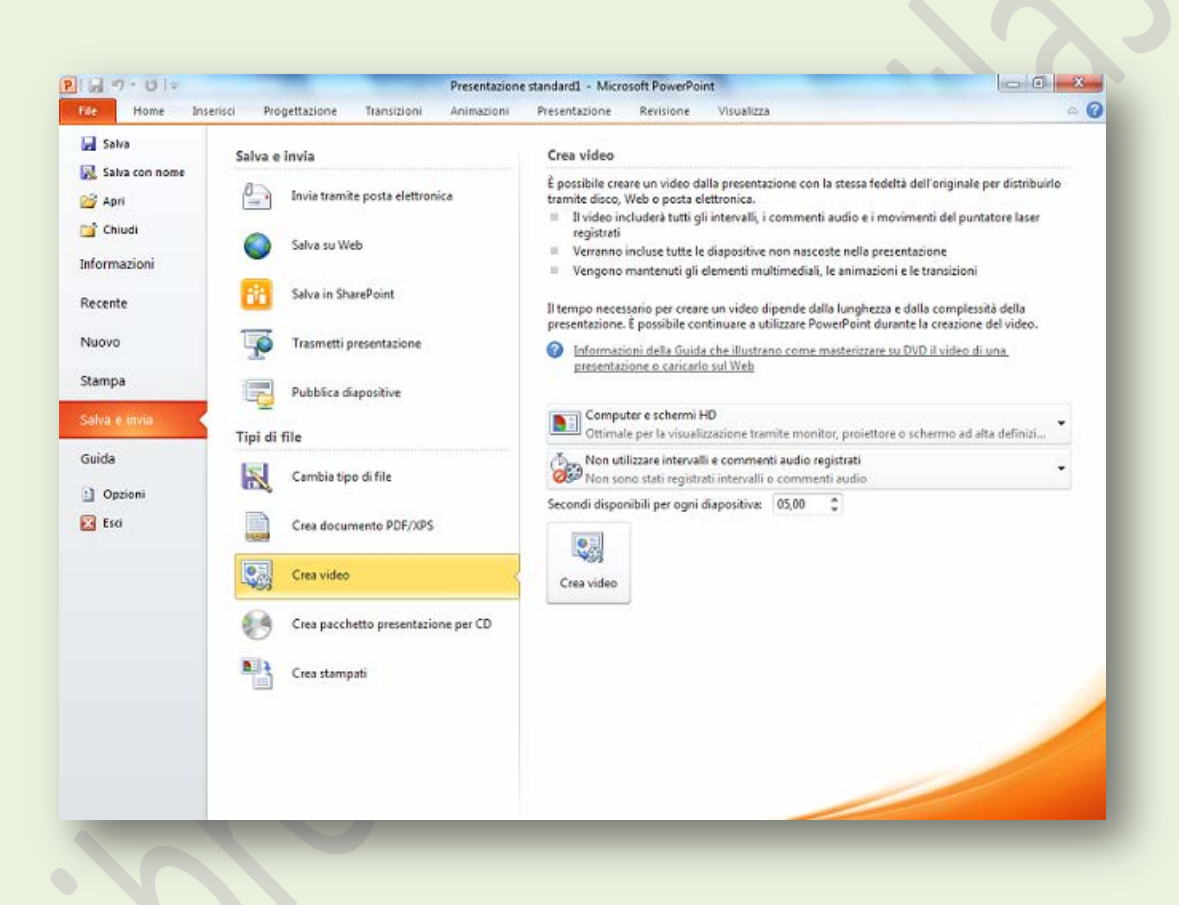

5. Per visualizzare le opzioni relative alla qualità e alle dimensioni del video, fare clic sulla casella combinata **Computer e schermi HD**, nella parte destra della finestra. Ci sono tre opzioni:

- Per creare un video di alta qualità e quindi di dimensioni elevate, fare clic su Computer e schermi HD.
- Per creare un video con dimensioni medie e qualità media, fare clic su Internet e DVD.
- Per creare un video con dimensioni di file ridotte e quindi di qualità più bassa, fare clic su **Dispositivi portatili**. In questo caso il video risulta adatto per i dispositivi aventi uno schermo di piccole dimensioni, per esempio uno *smartphone*.

| Computer e schermi HD<br>Ottimale per la visualizzazione tramite monitor, proiettore o schermo ad alta definizi                                                |
|----------------------------------------------------------------------------------------------------|
| Computer e schermi HD<br>Ottimale per la visualizzazione tramite monitor, proiettore o schermo ad alta definizione (grandi dimensioni: 960 x 720)              |
| Internet e DVD<br>Ottimale per il caricamento sul Web e la masterizzazione su DVD standard (dimensioni medie: 640 x 480)                                       |
| <b>Dispositivi portatili</b><br>Qualità video Microsoft Zune. Il testo con caratteri piccoli potrebbe risultare poco leggibile (piccole dimensioni: 320 x 240) |
|                                                                                                    |

6. Si possono anche impostare le opzioni relative ai Commenti audio registrati.

7. Fare infine clic sul pulsante Crea video.

Il video viene creato nel formato standard di Windows **.wmv** (*Windows Media Video*) e può successivamente essere convertito in altri formati con i programmi di gestione dei video.